年次処理マニュアル(出先)

## ◆このマニュアルは出先用です カスタマイズの有無により若干異なる点がございますが、ご了承ください

10

下記手順に従って行ってください この作業は新年度を迎えるにあたって必ず必要となります

◆新年度準備◆

新年度の伝票作成作業を行うためには本部で新年度のマスタ作成等の年次処理が必要になります 本部に確認を取ってから行ってください

1 制御ファイルWS保守の作成(すべてのクライアントで必要)

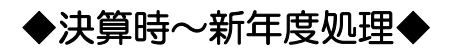

2 未収金・未払金への計上 3 Q&A

\_-----

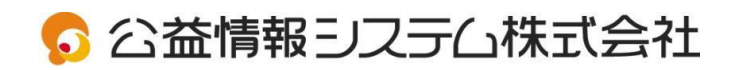

# 1 制御ファイルWS保守の作成

ご利用になるすべてのパソコンで設定が必要です
 各クライアントの回議書番号・予算番号を管理するファイルです

#### WS保守・各項目の説明

お客様により設定が出来ない場合もございますご了承ください

- ①WS番号 データの送受信に利用されます(出先←本部) [制御ファイルHS保守]で各出先ごとの送受信時間を管理するのに必要です
- ②所属コード 各伝票の決裁欄の初期値を設定します(決済欄マスタに登録済みのもの)
  - 1 収入回議書
  - 2 支出回議書
  - 3 支出負担行為及び支出回議書
  - 4 支出負担行為
  - 5 振替回議書
  - 7 予定入力
  - 9 流用回議書
  - 10 本部と通信でデータの送受信をしている場合、一度送信したデータの処理の可否を設定
- ③回議書番号 前年度の回議書番号の頭1~2桁 + 0000000(ゼロを6~7つ)=計8桁 予算番号 前年度の予算番号の頭2~3桁 + 000000(ゼロを5~6つ)=計8桁 ※こちらを設定することにより端末管理ができます

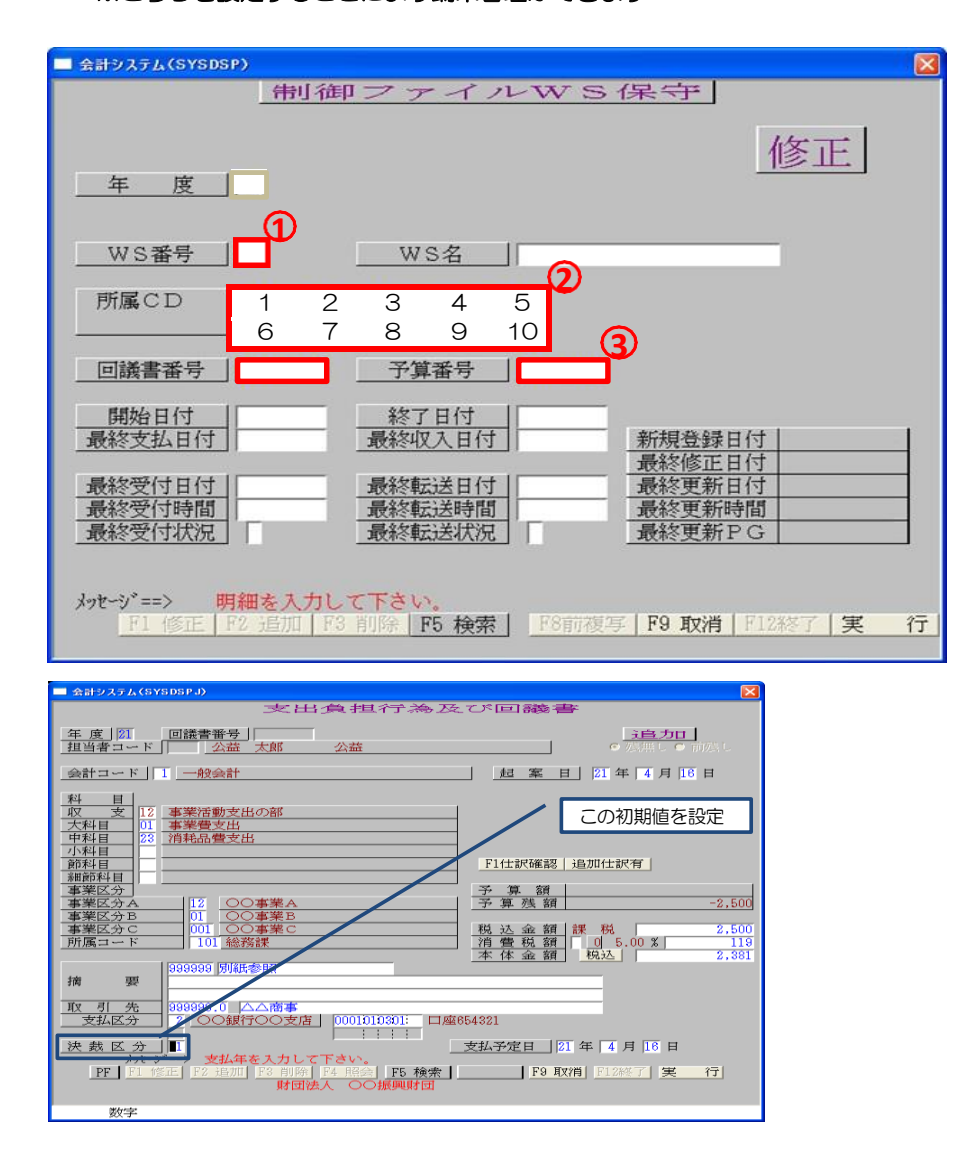

### ◆新年度のWS保守が作成されているか確認します

- 1. 制御マスタ保守]- [制御ファイルWS保守]を選択します
- F1 修正] モードに変更します
   新年度を入力し、Enterを押します
   入力された年度ではデータが存在しません]と出た場合は
   ★ 新年度のWS保守が作成されていない場合をご確認ください

| ■ 会計システム(SYSDSP) |                                |                         |
|------------------|--------------------------------|-------------------------|
| 制                | 御ファイルWS保守                      |                         |
|                  |                                | 修正                      |
| 年度               |                                |                         |
|                  | 新年度を入力しまり                      |                         |
| WS番号             | WS名                            |                         |
| 所属CD             |                                |                         |
| //////           |                                |                         |
|                  | 終了日付                           |                         |
|                  | <u>最終収入日付</u> 新規登録日作<br>最終修正日作 | र्ग<br>र्ग              |
| 最終受付日付           | 最終転送日付 最終更新日付                  | ·                       |
| 最終受付状況           | 最終転送状況 最終更新PC                  | Ť                       |
| ↓ッサーン 年度ますナ      |                                |                         |
| F1 修正 F2 追加      | F3 削除 F5 検索 F8 前複写 F9 取消 F     | 12終了 [実 行]              |
|                  |                                |                         |
| メッセーシ            | ==> 入力された年度ではデータが存在            | 在しません。                  |
|                  | ◆ 新年度のWS保守が作成されていない場           | <mark>合</mark> をご確認ください |

#### 登録されている場合は以下をご確認ください。

10~③の内容が前年度と違う場合は変更登録してください そのままご利用になりますと、データに不具合が生じま す

基本的に前年度と同様に登録しますので、変更する場合は、すべてのクライアントでWS番号 • 回議書番号 • 予算番号がダブらないように十分注意してください また年度途中での修正は行えません

①WS番号 前年度と同じ数字を入力してください

#### 回議書番号

前年度の回議書番号の頭1~2桁 + 0000000(ゼロを6~7つ)=計8桁 になるように入力してください

#### <u>予算番号</u>

前年度の予算番号の頭2~3桁 + 0000000(ゼロを5~6つ) = 計8桁 になるように入力してください

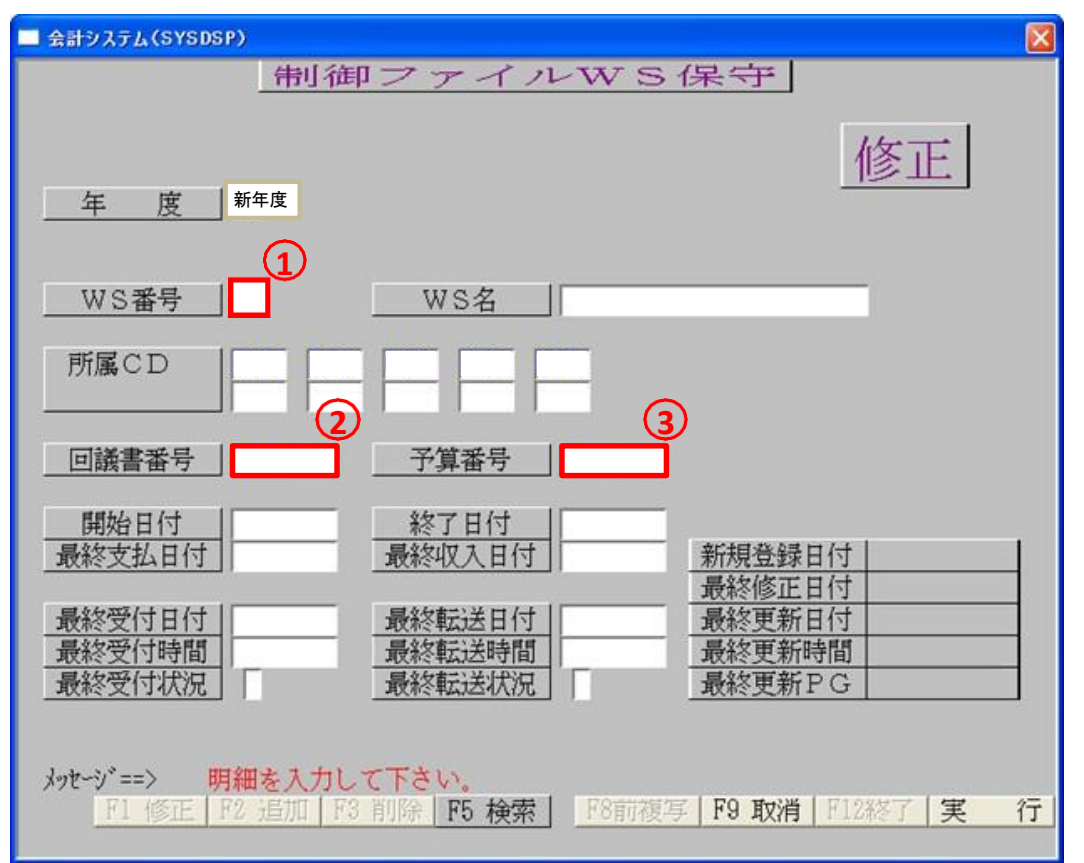

◆新年度のWS保守が作成されていない場合

前年度のWS保守をコピーして修正します

- 1. [制御マスタ保守] [制御ファイルWS保守] を選択します
- 2. [F1 修正] モードで前年度を呼び出します

| 会計システム(SYSDSP)                                     |                                                                                    |                                                                              |
|----------------------------------------------------|------------------------------------------------------------------------------------|------------------------------------------------------------------------------|
| 制領                                                 | 即ファイルWS保守                                                                          |                                                                              |
| 年度前年度                                              | 前年度情報が表示されます                                                                       | 修正                                                                           |
| WS番号                                               | WS名                                                                                | _                                                                            |
|                                                    |                                                                                    |                                                                              |
| 回議書番号                                              | 予算番号                                                                               |                                                                              |
| 開始日付           最終支払日付                              | 終了日付<br>最終収入日付<br>最終修正日                                                            | 'ব<br>'ব                                                                     |
| 最終受付日付<br>最終受付時間<br>最終受付状況                         | 最終転送日付         最終更新日           最終転送時間         最終更新時           最終転送状況         最終更新中 | ・<br>「<br>「<br>」<br>」<br>」<br>」<br>」<br>」<br>」<br>」<br>」<br>」<br>」<br>」<br>」 |
| メッセージ <sup>、</sup> ==> 明細を入力し<br>F1 修正   F2 追加   F | <mark>、て下さい。</mark><br>3 削除   F5 検索   「8前複写   F9 取消   F                            | 712終了 実 行                                                                    |

3. 実行ボタンを押すと下記が表示されますので「はい」を選択してください

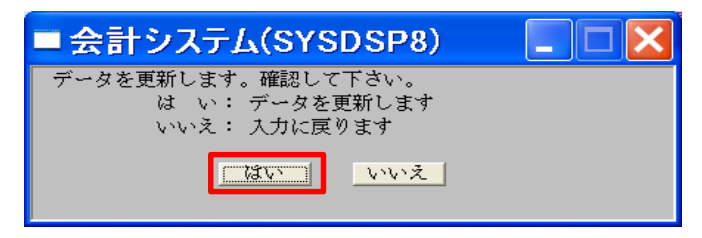

4. そのまま [F2 追加] モードにします

| 🔲 会計システム(SYSDSP) |            | X  |
|------------------|------------|----|
|                  | 制御ファイルWS保守 |    |
| 年度               |            | 追加 |

5. 新年度を入力し、 [実行] を押します

| 🔲 会計システム(SYSDSP) |            |      |
|------------------|------------|------|
|                  | 制御ファイルWS保守 |      |
| 新年度を             |            |      |
| 入力します            |            | · 追加 |
| 在 度              |            |      |
|                  | <b>_</b>   |      |

6. 下記の画面が出ますので「はい」を選択してください

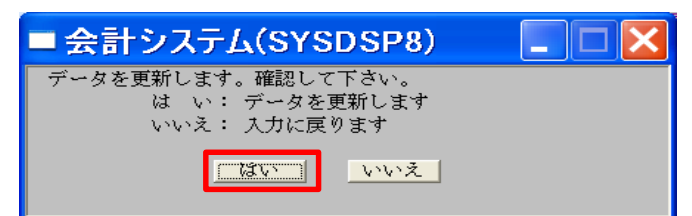

7. [F1 修正] モードで新年度を呼び出します

| 🔲 会計システム(SYSDSP)                              |                                                                                       | $\mathbf{X}$ |
|-----------------------------------------------|---------------------------------------------------------------------------------------|--------------|
|                                               | 制御ファイルWS保守                                                                            |              |
| 新年度を<br>入力します                                 | 修正                                                                                    |              |
| 年 度                                           |                                                                                       |              |
| WS番号                                          | WS名                                                                                   |              |
| 所属CD                                          |                                                                                       |              |
| 回議書番号                                         |                                                                                       |              |
| 開始日付<br>最終支払日付                                | 終了日付         新規登録日付           最終収入日付         新規登録日付           最終修修正日付                 |              |
| 最終受付日付<br>最終受付時間<br>最終受付状況                    | 最終転送日付         最終更新日付           最終転送時間         最終更新時間           最終転送状況         最終更新PG | I            |
| メッセージ <sup>*</sup> ==> 明細<br><u>F1 修正 F</u> 2 | <mark>Hを入力して下さい。</mark><br>-追加   F3 削除   <b>F5 検索</b>                                 | 行            |

#### 8. 回議書番号・予算番号を修正します

回議書番号前年度の回議書番号の頭1~2桁 + 0000000(ゼロを6~7つ) = 計8桁 になるように入力してください

予算番号 前年度の予算番号の頭2~3桁 + 0000000(ゼロを5~6つ)=計8桁 になるように入力してください

※こちらを設定することにより端末管理ができます

| 🔲 会計システム(SYSDSP)                                           |                            | ×                                        |
|------------------------------------------------------------|----------------------------|------------------------------------------|
| 制征                                                         | 甲ファイル                      | -WS保守                                    |
| 年 度 新年度                                                    |                            | 修正                                       |
| WS番号                                                       | WS名                        |                                          |
| 所属CD                                                       |                            | -                                        |
| 回議書番号                                                      | 予算番号                       |                                          |
| 開始日付<br>最終支払日付                                             | 終了日付<br>最終収入日付             | 新規登録日付<br>最終修正日付                         |
| 最終受付日付           最終受付時間           最終受付状況                   | 最終転送日付<br>最終転送時間<br>最終転送状況 | 最終更新日付           最終更新時間           最終更新PG |
| メッセージ <sup>*</sup> ==> 明細を入力し<br><u>FI 修正   F</u> 2 追加   F | って下さい。<br> 3   )除   F5 検索  | F8前複写   F9 取消   F12終了   実 行              |

9. Enterキーを2回押して登録します

2-1 未払金計上

★払金へ計上します(翌年度の支払区分、支払日が決定している場合)

◆翌年度の支払区分・支払予定日が未定のお客様は 6-2未払金計上(支払方法・支払日が未定の場合)をご確認ください

未払金計上は通常の入力と同じように処理することが出来ます

- ① [支出処理] -該当する [支出回議書] を選択します
- ② [追加モード] で詳細を入力します

③ [支払区分] で「未払金」を選択(F5検索可能)

#### 「未払金」という支払区分がない場合は [科目マスタ] で未払金の科目があることを確認し [マスタ保守] - [支払・収入マスタ保守] で作成します

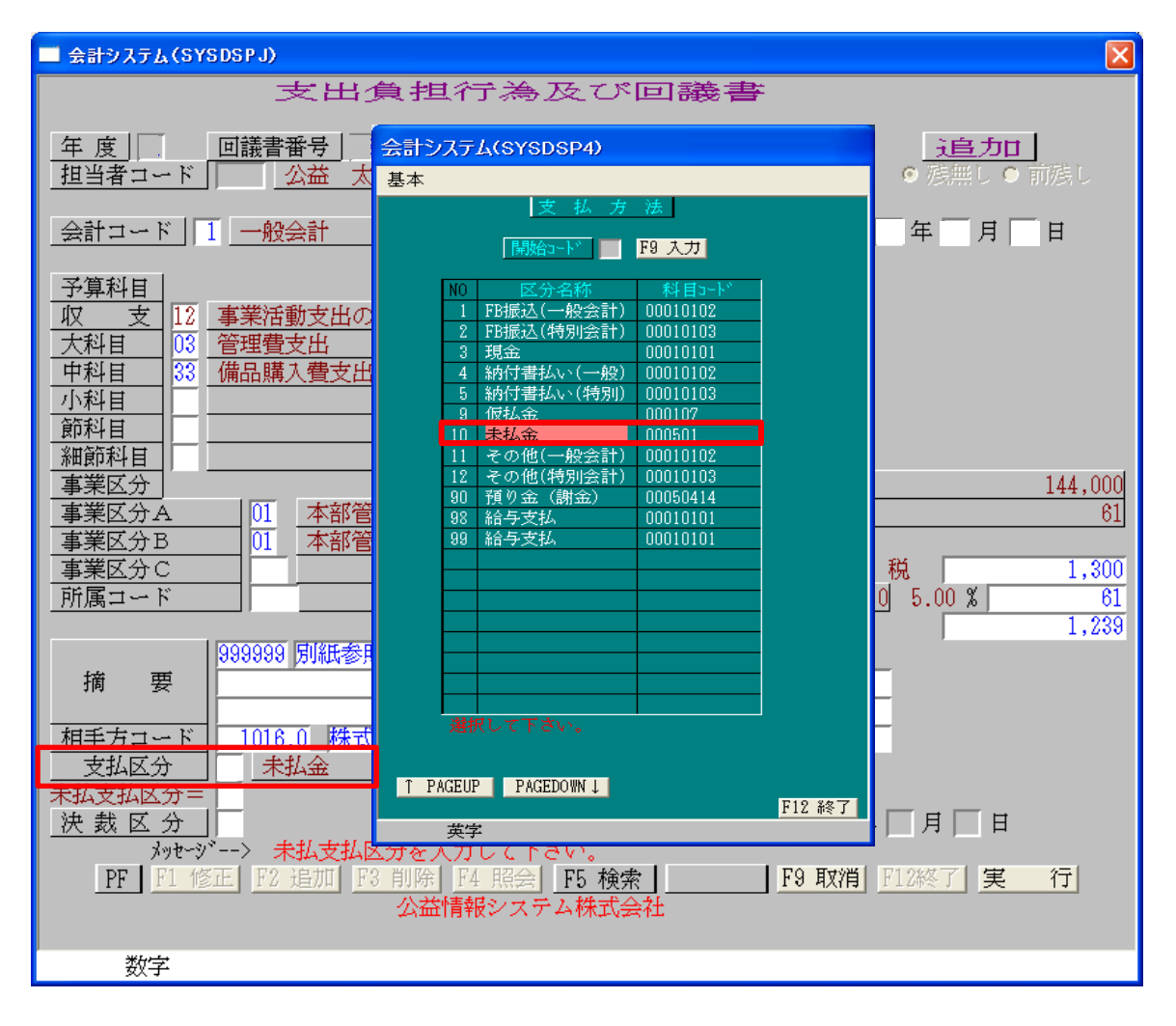

![](_page_8_Figure_1.jpeg)

![](_page_8_Figure_2.jpeg)

※消し込み伝票の印刷は

[支出回議書(未払金)]で行います 「照会モード」で実際に支払う年度で呼出しEnterキーで登録すると印刷されます ※伝票印刷時に「科目異常発生」のエラーが発生 指定した科目が存在しないためにおこる現象です 本部の場合・・新年度の科目マスタ作成を行ってください 出先の場合・・本部でマスタ準備後、マスタ取り込みを行ってください SS2002新→新

![](_page_9_Figure_1.jpeg)

支払予定日が決まってない場合は空欄にしてください この場合は未払支払区分{支払科目(預金・現金)}も空欄にしてください

![](_page_10_Picture_1.jpeg)

伝票自動作成は [修正]

|                                                                                                    | 伝票自動作成無しは〔追加〕                                                                 |
|----------------------------------------------------------------------------------------------------|-------------------------------------------------------------------------------|
|                                                                                                    |                                                                               |
| 実际に又払つ年度でハル     支     出     回     議       年度     回議書番号     複合     分割       担当コード     メンテナンス     公益情報メンテナンス | 書<br>【未払金】<br>                                                                |
| 会計コード     調達       起案日     年       月     日       未払金計上した     一税:       回議書番号を入力     消遣                     | 調定残額     0       疑税残額     0       残額     0       込金額        費税額     0       紫 |
| 借     勘 定     勤 定       金 額     量     量       方     五 額     五 額                                            |                                                                               |
| 事業区分     III11       摘要     III11                                                                          | <u> 成確認</u>                                                                   |
| 取引先       支払区分       決裁区分                                                                                  |                                                                               |
| <sup>メッセーン・</sup> データが存在しません。<br><u>PF F1 修正 F2 追加 F3 削除 F4 照会 F5 検索</u><br><u>財団法人 公益情報システム</u>           |                                                                               |

※消し込みデータを削除する場合 未払金計上した画面で[未払支払区分] [支払予定日]を空欄に し Enterキーで登録します •

# 3 Q&A 🌧

Q. 伝票印刷時に「科目異常発生」のエラーが起きました A 指定した科目が存在しないために起こる現象です

本部に新年度マスタの更新を依頼してください

Q. 新年度で伝票入力すると「予算オーバーです」のメッセージが出ます A 予算入力されているか本部へ確認してください